How to sync sbcglobal email with android?

Email and social media are the easiest way to get connected with rest of the world. If we talk about business work and deals, it is done person to person using email services. Sbcglobal is such a service provider. But sometimes users want to access their sbcglobal account on their android device and keep the email in sync with their android device then they need a helping hand to support them in executing the setting on their android phone.

How to sync sbcglobal account with android?

Synchronizing your sbcglobal accounts with android has been a simple process with the help of <u>sbcglobal customer service</u>. Under the proper guidance of the tech team, you are able to do the same in an easy way. Sbcglobal uses an AT&T email server settings.

- Open application on your android phone.
- Tap on "Email" "Add Account".
- Fill in your sbcglobal email id and password in the corresponding fields.
- Select "POP3" as Account Type.
- In the incoming server box, type "pop.att.yahoo.com".
- In the Outgoing server box, type "smtp.att.yahoo.com".
- For the "Incoming mail server", select "POP3".
- In the incoming and outgoing user name, enter your full sbcglobal email address.
- Check the security as "SSL" and port number as "995" for the incoming mail.
- Check the security as "SSL" and port number as "465" for the outgoing mail.
- Tap on "Next" to confirm the settings.

## Sbcglobal Customer Support

Sbcglobal email service operates through Yahoo servers. To set up SBC Global email on your android, you need technical support via <u>sbcglobal help number</u> to finish the process hassle free. User can use POP and SMTP server setting to configure sbcglobal account on android.